# Руководство для участников по использованию виртуальной платформы и мобильного приложения для совещаний ИКАО

# **1.** Доступ к платформе ИКАО для виртуального участия в мероприятии:

Доступ к платформе ИКАО для виртуального участия в мероприятии можно получить одним из указанных ниже способов:

 с помощью веб-браузера: перейти по ссылке: <u>https://cvent.me/ePgegZ</u>

или

 с помощью мобильного приложения: загрузить приложение *ICAO Meetings* из магазина Apple или Google Play

Инструкции по загрузке мобильного приложения приводятся в соответствующем разделе настоящего руководства. Внимание! Вы <u>НЕ</u> можете присоединиться к виртуальным заседаниям с помощью **мобильного приложения**. Чтобы это сделать, войдите в систему с помощью веб-браузера на своем устройстве или компьютере.

ПЛАТФОРМА ИКАО ДЛЯ ВИРТУАЛЬНОГО УЧАСТИЯ В МЕРОПРИЯТИИ ДОСТУПНА ТОЛЬКО НА АНГЛИЙСКОМ ЯЗЫКЕ

#### Технические требования

Для участия в виртуальных заседаниях требуется учетная запись Zoom. Чтобы оптимально использовать все функции, необходимо обновить свою учетную запись Zoom до самой последней версии.

Чтобы информация поступала в ваш электронный почтовый ящик, просьба внести в список аккредитованных/надежных отправителей следующие два адреса электронной почты: cventadmin@notify.icao.int и cventadmin@icao.int.

Порядок внесения в список аккредитованных/ надежных отправителей может различаться в зависимости от настроек систем электронной почты, используемых организациями и физическими лицами. Платформа совместима с последними версиями Chrome, Firefox, Safari и Microsoft Edge. Использовать Internet Explorer не рекомендуется, поскольку в этом случае функциональные возможности платформы будут ограничены.

#### • Вход в систему с помощью учетной записи

После перехода по ссылке для доступа к Платформе ИКАО для виртуального участия в мероприятии вам будет предложено войти в систему с помощью учетной записи. Необходимо ввести те же имя, фамилию и адрес электронной почты, которые были указаны при регистрации для участия в мероприятии. По завершении ввода информации нажмите Next ("Далее").

|                | Assembly      | t.           |
|----------------|---------------|--------------|
|                | Logim         |              |
| E And Address  |               |              |
|                |               |              |
| 1.01114000     |               |              |
|                |               |              |
| Doub interest. |               |              |
|                |               |              |
|                |               |              |
|                | -             |              |
|                | franch series |              |
|                |               | нажмите злес |

После этого вы получите электронное письмо, отправленное со следующего адреса: <u>cventadmin@notify.icao.int</u>, в котором будет указан 6значный проверочный код. Введите этот проверочный код и нажмите **Log in ("Войти")**.

|           | Almost done!                                       |
|-----------|----------------------------------------------------|
| Check     | your phone and email for the verification<br>code. |
| Vertrates | n rode                                             |
| 88300     | 7                                                  |
|           | Log in<br>Dated receive a code/1 Try again         |
|           |                                                    |
|           | Privaca Politiv                                    |

\* Проверочные коды можно использовать только один раз, и срок их действия истекает через 24 часа после того, как вы покинете платформу. Если вы входите в систему с помощью нескольких устройств, вы получите отдельный проверочный код для каждого из них.

**Примечание.** Если вы останетесь на платформе после выполнения входа в систему, вы будете иметь непрерывный доступ без необходимости получать новый проверочный код. Если вы выйдете из системы, вам придется повторить процесс входа в систему с помощью учетной записи, так как срок действия вашего проверочного кода истечет.

#### Устранение неполадок, связанных с входом в систему с помощью учетной записи

Убедитесь, что вы ввели те же имя, фамилию и адрес электронной почты, которые были указаны при регистрации для участия в мероприятии. Электронное письмо с проверочным кодом должно быть доставлено менее чем за минуту.

Физическим лицам, использующим свой личный электронный почтовый ящик, следует проверять папки "Спам" и "Нежелательная почта". В случае обнаружения электронного сообщения от ИКАО укажите, что это электронное сообщение не является нежелательным, а также внесите его отправителя в список аккредитованных/надежных отправителей.

### Содержание разделов платформы ИКАО для виртуального участия в мероприятии:

Главная страница А41

Эта страница является главной страницей платформы ИКАО для виртуального участия в мероприятии. На ней вы сможете наблюдать за ходом заседаний в режиме реального времени, узнать о предстоящих заседаниях и спонсорах мероприятия и получить основные сведения о конференции.

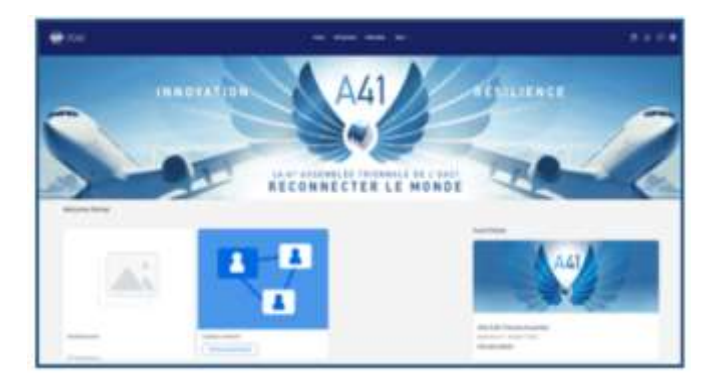

На этой странице вы можете воспользоваться прямыми ссылками на отдельные заседания любого дня или на каждого спонсора. Кроме того, вы можете получить доступ к общедоступному веб-сайту 41-й сессии проводимой раз в три года Ассамблеи ИКАО (А41) по адресу: Assembly 41<sup>st</sup> Session (icao.int)

#### Страница со списком всех заседаний

На этой странице приводятся ссылки на заседания любого дня. Они приводятся в хронологическом порядке. Вы можете принять участие в заседании или покинуть его в любое время в течение прямой трансляции.

По умолчанию эта страница отображается в том часовом поясе, в котором проводится мероприятие, однако вы можете настроить время в соответствии со своим часовым поясом для удобства использования функции сохранения информации о заседаниях в своем личном календаре. Чтобы получить доступ к информации о заседании, вы можете нажать на название заседания.

|   | 10A0                                                                                                    |
|---|----------------------------------------------------------------------------------------------------|
|   | Tuesday, September 27, 2022                                                                                                    |
|   | YORK AM                                                                                                    |
| ( | Notions - Last Profit<br>Aquatique<br>Phones - Secondaria                                                                                                    |
|   | (b) 31. ELELTOT Annubation from - The "Join sealow" hutters of against trends batters for<br>these annualizing the west translation sealor.                                                                                                    |
|   | <ul> <li>Agenda data i Agenda of the Samuel Scills Proceeded of the Samuels.</li> </ul>                                                                                                    |
|   | Contraction of the second second seco |

#### Мое расписание

этой странице отображается Ha ваше личное расписание, основанное на информации о заседаниях, для участия в которых вы зарегистрированы. С этой страницы вы можете перейти к участию в заседании, если в нем можно принять участие в виртуальном формате, нажав на кнопку Join session ("Присоединиться к заседанию") или на название заседания. Вы можете удалить заседание из своего расписания на этой странице, если больше не желаете в нем участвовать.

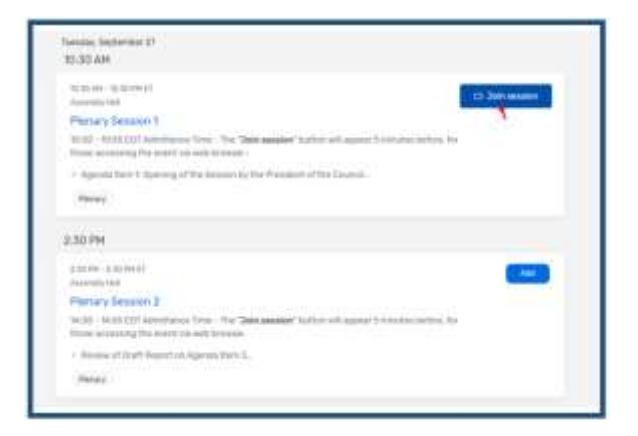

#### Push-уведомления

Когда вы получите уведомление, появится красная точка; чтобы прочесть уведомление, нажмите на значок колокольчика.

Hans Atlanum Attackes Has - 🗄 🖏 🖓 😣

Если вы не получаете уведомления, убедитесь, что у вас активирована функция получения уведомлений.

| the streng deeps the l                                                                                                    | 0.000                                                                        |  |  |
|----------------------------------------------------------------------------------------------------|------------------------------------------------------------------------------|--|--|
| Settings<br>2 Name Annual Marcellines<br>4 Annual Marcellines<br>4 Annua | i balkatas (stopp x<br>Northerna<br>Anna anna anna anna anna<br>Anna anna an |  |  |

#### Обмен сообщениями

На платформе имеется система обмена сообщениями, с помощью которой участники могут обмениваться сообщениями. Когда вы получите сообщение, появится красная точка; чтобы прочесть сообщение, нажмите на соответствующий значок.

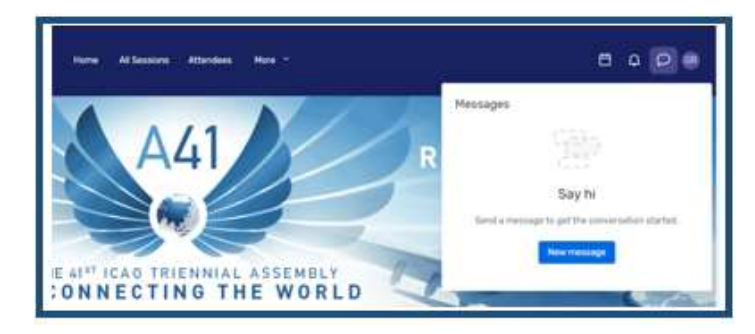

#### Страница экспонентов

На этой странице вы можете посмотреть список всех экспонентов мероприятия. Вы можете нажать на название экспонента, чтобы получить доступ к информации о нем. Все экспоненты перечислены в алфавитном порядке, но у вас есть возможность выполнять поиск и фильтровать его результаты в зависимости от того, о каком экспоненте вы хотите получить дополнительную информацию.

| Exhibitors | 0                                                       |
|------------|---------------------------------------------------------|
| 3          | Addard                                                  |
| , A        | ANNEA Teste.                                            |
| *          | CAO 1529 - Technolai Competition Bureleo<br>Innal metag |
| V          | X2.8A                                                   |

#### 3. Доступ к заседанию:

Когда придет время присоединиться к заседанию, нажмите на его название или на кнопку Join session ("Присоединиться к заседанию"), чтобы перейти на страницу заседания. На странице заседания вы можете ознакомиться с общей информацией о заседании. Здесь также приводится ссылка на полную программу работы заседания с указанием пунктов повестки дня, фамилий докладчиков и подробных сведений о заседании. Если вы просматриваете информацию о заседаниях до их начала, вас есть возможность добавить V соответствующее заседание в свой личный календарь.

#### • Как задать вопрос

Если вы принимаете участие в заседании, на котором отводится время для вопросов и ответов, нажмите на кнопку Ask a question ("Задать вопрос"), чтобы открыть текстовое поле. Вы можете задать вопрос анонимно или указать свое имя. Обратите внимание, что вопросы не будут отображаться на платформе ИКАО для виртуального участия в конференции И будут просматриваться только председателем заседания. выберет Председатель заседания вопросы для обсуждения, исходя из отведенного времени для вопросов и ответов.

#### Использование функции переписки между участниками заседания

Если вы принимаете участие в заседании, на котором предусмотрено использование функции переписки между участниками, значок для начала переписки располагается прямо над значком Q&A ("Вопросы и ответы") в правом углу окна платформы ИКАО для виртуального участия в конференции. Вам будет предложено присоединиться к переписке между участниками заседания. Начав переписку с другими участниками заседания вы сможете общаться с ними и реагировать на их сообщения.

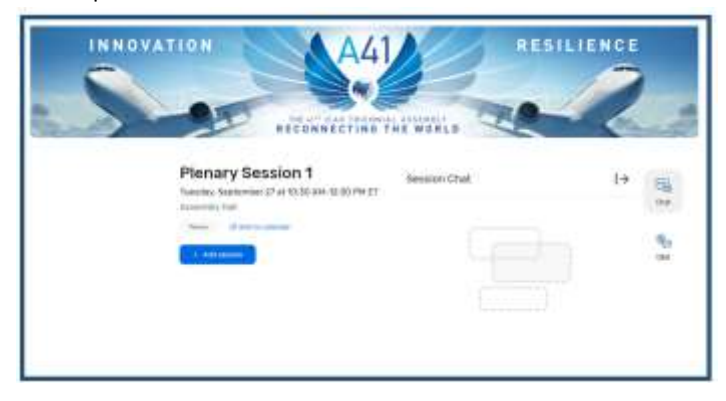

#### • Присоединение к заседанию

Когда будете готовы получить доступ к заседанию, нажмите на кнопку Join Now ("Присоединиться сейчас"). Если заседание является совместным, после нажатия на кнопку Join Now ("Присоединиться сейчас") откроется окно программы Zoom.

| C Join session | Remove session | ] - |
|----------------|----------------|-----|
|----------------|----------------|-----|

Вы можете выбрать функцию Open Zoom Meeting ("Открыть конференцию Zoom") или присоединиться к заседанию через окно веб-браузера. Это приведет к открытию окна Zoom, в котором организатор заседания будет определять, можете ли вы включить звук или вебкамеру.

#### Синхронный перевод

Синхронный перевод будет обеспечиваться на шесть официальных языков. Выберите язык по своему усмотрению на экране конференции Zoom.

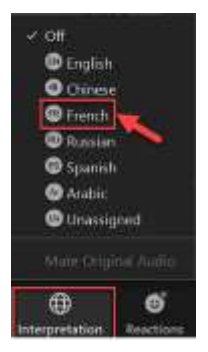

В строке меню в нижней части экрана находится значок Interpretation ("Синхронный перевод"). Нажмите на этот значок, и вы увидите список из шести официальных языков ИКАО. Нажмите на название того или иного языка по своему усмотрению.

#### • Воспроизведение записей заседаний

Записи заседаний могут быть размещены на платформе или на веб-сайте телевидения ИКАО в разумные сроки для просмотра по требованию.

Нажмите на All Sessions ("Все заседания") и выберите заседание, которое желаете посмотреть. Нажмите на выбранное заседание, если видеозапись доступна для воспроизведения, вы увидите кнопку воспроизведения.

| 🛞 IICAO                   | Herne Af Sessions Atlendese More - |
|---------------------------|------------------------------------|
| Tuesday, Septem           | lber 27, 2022                      |
| 10:30 AM                  |                                    |
| No. 20. Adv - 12-20 (Web) | 1                                  |
| Ptenary Sesalor           | 1                                  |
| Virtual session           |                                    |
| C/ Higher                 | <b></b>                            |

#### 4. Доступ к стендам экспонентов:

Нажав на название экспонента в списке экспонентов, вы

| Lines  | arresta i i   | ×   |
|--------|---------------|-----|
|        |               |     |
|        |               |     |
|        | Contractor    |     |
| (m) ** |               |     |
|        | a fragme      | 1.4 |
| 07     | in the second |     |
|        |               |     |
|        | C failing and |     |

получите доступ К его странице. На этой странице размещаются сведения об экспонентах, их контактные данные в социальных сетях и ссылки на их виртуальные стенды, если таковые имеются. Вы также можете найти любые файлы или ссылки, размещенные

#### экспонентами.

Если у экспонента есть виртуальный стенд, вы можете нажать Join Virtual Meeting ("Присоединиться к виртуальной конференции"), после чего откроется окно программы Zoom.

Если вам нужна дополнительная информация об экспоненте и кнопка Contact us ("Связаться с нами") активирована, вы можете нажать на нее, чтобы отправить ему сообщение.

|                   | Contact          | e 0'        | in 9          |
|-------------------|------------------|-------------|---------------|
| Thanks for your a | nterest! Send u  | s à message | and let us    |
| know what you'd   | like to talk abo | ut.         |               |
|                   |                  |             |               |
|                   |                  |             |               |
|                   |                  |             |               |
|                   |                  |             |               |
|                   |                  | 350 starado | re server out |

#### 5. Назначение встреч

#### ► Назначение встреч. Метод № 1

Вы можете назначить встречу с другим участником конференции или выставки, нажав Schedule Appointment ("Назначить встречу") на главной странице.

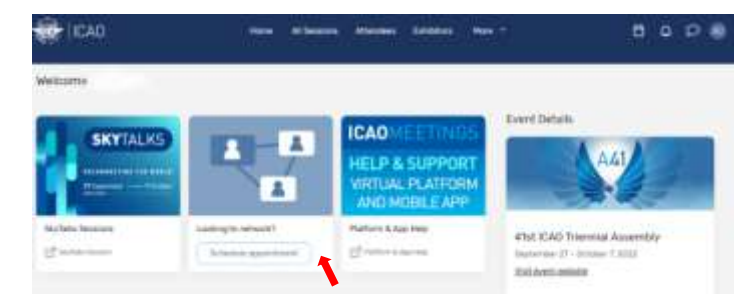

После открытия страницы для назначения встреч вы можете выбрать тип встречи и участника, с которым вы бы хотели ее провести, назначить время встречи и добавить примечание. После того, как вы отправите приглашение, встреча будет отображаться в вашей повестке дня как Pending ("Подлежит подтверждению") до тех пор, пока приглашение не будет принято.

Когда придет время принять участие во встрече, вам потребуется нажать на нее, а затем нажать кнопку Join ("Присоединиться"), чтобы начать виртуальную встречу.

#### ► Назначение встреч. Метод № 2

Вы также можете назначить встречу с помощью значка календаря.

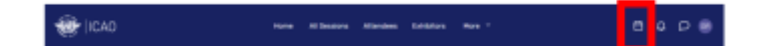

Выберите 1:1 Meetings ("Встречи в формате 1:1"), чтобы назначить встречу, или Block Off ("Зарезервировать время"), чтобы зарезервировать время в вашем календаре.

Затем нажмите Add ("Добавить") рядом с Attendees ("Участники"). Появится список возможных участников.

|                                                  | × |
|--------------------------------------------------|---|
| * Appnirthment Type                              |   |
| 11 Montheye                                      | ~ |
| Attendees - Add                                  |   |
| * Tirve and Location - Choose                    |   |
| Virtual Access                                   |   |
| 🖓 Attacement can belo this agenticment situaty 🛈 |   |
| Subject                                          |   |
| Description                                      |   |
|                                                  |   |
| Private Note Add                                 | _ |

Используйте поле поиска вверху, чтобы упорядочить список по имени, адресу электронной почты, компании или названию. Нажмите на одного из участников, затем нажмите на Add 1 Attendee ("Добавить 1 участника").

| Decembraciones, and a services on the<br>Decembraciones for this spanning on the<br>Alling Control<br>Control Telescole<br>Control<br>Market Telescole<br>Control<br>Control<br>Contr                                                                                                    |   |
|----------------------------------------------------------------------------------------------------|---|
| Ann the fire for spanners<br>Ann Dise<br>Ann Classic<br>Ante Classic<br>Const<br>Const<br>Ante Canada<br>Const<br>Const<br>Co |   |
| Ann Time<br>Alla Gande<br>Chert Second Consultant<br>Const<br>Mark Gande                                                                                                    |   |
| (20) Chert Thermot Consultant<br>Court                                                                                                    |   |
| ada taoki                                                                                                    |   |
| 100                                                                                                    |   |
| 🐨 Hann Prants                                                                                                    | 1 |
| Chert Survey Constant                                                                                                    |   |

Нажмите на Choose ("Выбрать") рядом с Time and Location ("Время и место").

Нажмите Send Appointment Invitation ("Отправить приглашение на встречу"), и участнику будет отправлено электронное письмо с предложением принять или отклонить ваше приглашение.

#### Send Appointment Invitation

Для некоторых мероприятий предусмотрена возможность назначения любого времени в рамках определенного периода. Укажите время начала и время окончания встречи, затем нажмите Confirm ("Подтвердить").

#### Порядок принятия или отклонения приглашений

Когда организатор встречи отправит вам приглашение принять участие во встрече, оно появится в разделе Му Schedule ("Moe расписание").

Нажмите на встречу, чтобы открыть ее. После этого вы сможете принять или отклонить это приглашение, предложить другое время и добавить встречу в свой личный календарь.

#### Использование функции синхронизации времени со своим устройством

Измените часовой пояс мероприятия на часовой пояс своего устройства, что позволит видеть время начала/ окончания заседаний, а также время встреч в часовом поясе вашего устройства (например, переключитесь с Центральноевропейского времени на Стандартное время Южной Африки).

## 6. Как отредактировать или скрыть свои анкетные данные:

Чтобы отредактировать свои анкетные данные, нажмите на свою фамилию, а затем выберите Settings ("Настройки"), чтобы установить предпочтительные для вас параметры визуализации.

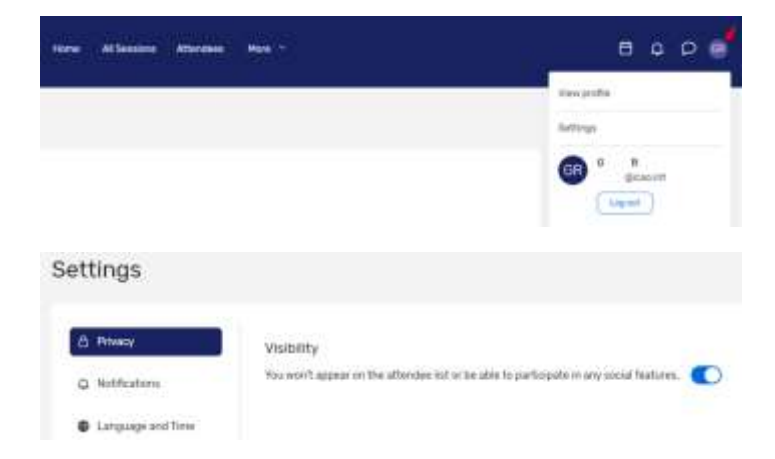

#### 7. Поддержка участников:

Если вам потребуется помощь, воспользуйтесь службой технической поддержки Платформы и мобильного приложения ИКАО для виртуального участия в мероприятии, нажав на вкладку Platform and App Help ("Служба технической поддержки платформы и приложения") на главной странице Платформы и мобильного приложения ИКАО для виртуального участия в мероприятии.

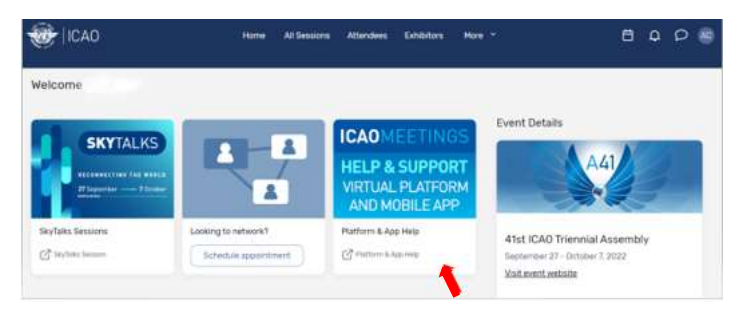

Кроме того, при наведении курсора на кнопку Моге ("Еще") на главной странице появится раскрывающееся меню. Нажмите ICAO Help and Support ("Служба технической поддержки ИКАО") и вы будете перенаправлены на главную страницу Платформы и мобильного приложения ИКАО для виртуального участия в мероприятии.

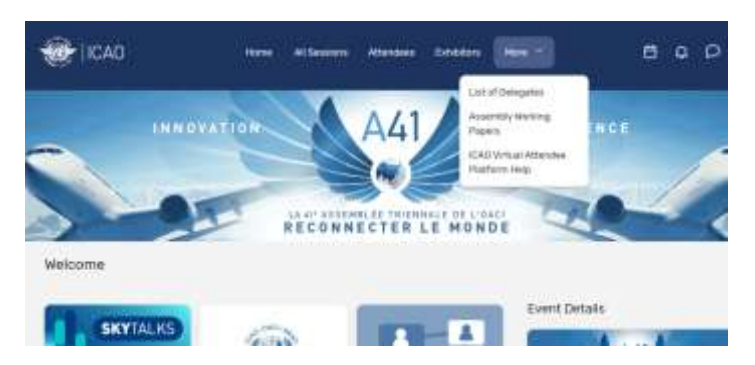

# 8. Интерактивный план этажа (доступен только в мобильном приложении)

Интерактивный план этажа позволяет вам нажимать на обозначенные флажком места, чтобы узнать больше о заседаниях, экспонентах или других мероприятиях, проводимых в ходе основного мероприятия.

Чтобы получить доступ к интерактивному плану, выберите соответствующий вариант в меню или на домашней странице приложения.

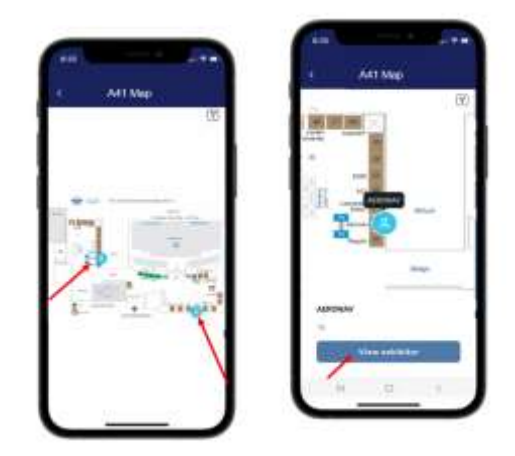

### Руководство по загрузке мобильного приложения для совещаний ИКАО

Внимание! Вы <u>НЕ</u> можете присоединиться к виртуальным заседаниям с помощью мобильного приложения. Чтобы это сделать, войдите в систему с помощью веб-браузера

### Загрузка приложения

**1 Зайдите в нужный магазин.** Получите доступ к **App Store на устройствах iOS** и **Play Store на устройствах Android**.

Если ваше мобильное устройство не соответствует техническим требованиям, пропустите эти шаги. Вам необходимо будет использовать веб-версию приложения, которая размещена здесь: <u>https://cvent.me/ePgegZ</u>

**2 Установите приложение.** Воспользовавшись функцией поиска, найдите приложение **ICAO meetings**. После этого нажмите либо на кнопку **Get/Install** ("Приобрести/установить"), либо на значок .

По завершении установки на рабочем столе появится новый значок.

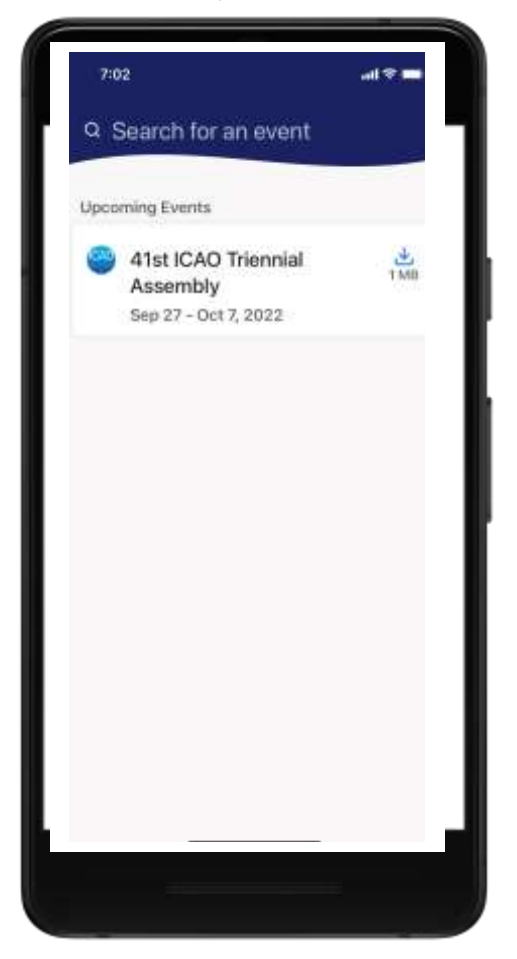

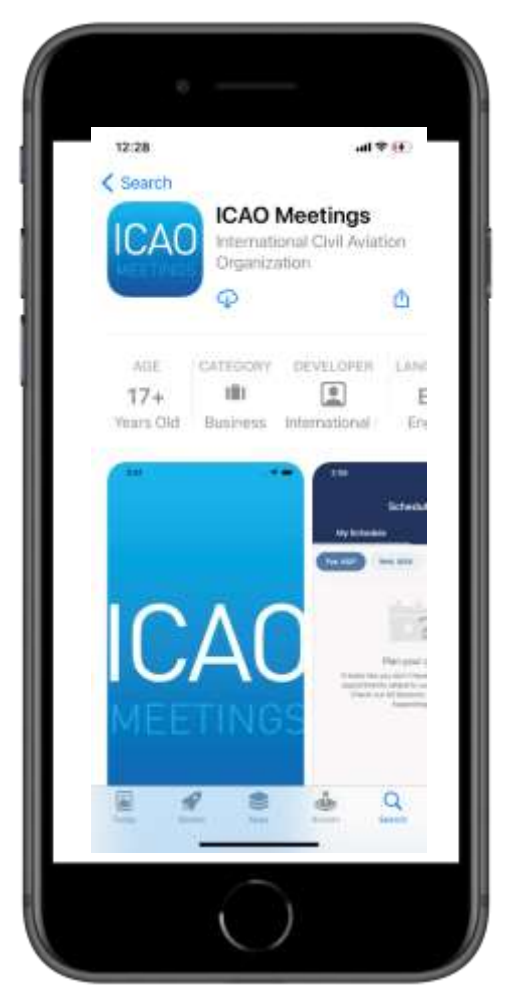

3 Откройте свое мероприятие. Воспользовавшись функцией поиска, найдите мероприятие под названием 41-я сессия проводимой раз в три года Ассамблеи ИКАО,

затем нажмите **Download** ("Загрузить") или на значок 🖄, чтобы открыть его.

4 Войдите в систему с помощью своей учетной записи для данного мероприятия Приложение ICAO Meetings позволит вам принять полноценное участие в мероприятии с помощью вашего телефона или планшета, как если бы вы использовали веб-браузер. Чтобы войти в систему и использовать соответствующие функции, выполните действия, подробно изложенные в Руководстве для участников.